| 操作                              | 手順                                                                                                    |
|---------------------------------|----------------------------------------------------------------------------------------------------|
| オプションの 3 ビン ステイプラ/<br>スタッカに出力する | <ul> <li>オプションのステイプラ/スタッカをお持ちの場合は、以下のオ<br/>プションを使用できます。</li> <li>ジョブオフセット:複数部数を印刷したときに、排紙<br/>ビン内で各部がずらされて配置されます。<br/>(サポート対象の用紙サイズ:A3、タブロイド版、A4、<br/>レター、リーガル、B4、レター(回転)、A4(回転))</li> <li>3種類の動作モード:メールボックス モードでは、各<br/>ビンがユーザーまたはユーザー グループに割り当てら<br/>れます。スタッカ モードでは、3つの排紙ビンすべて<br/>に排紙されます(1つの排紙ビンがいっぱいになった<br/>ら、次のビンに排紙されます)。ファンクション セパレ<br/>ータ モードでは、コピーはビン1、ファックスはビン<br/>2、印刷ジョブはビン3に排紙されます。</li> <li>ステイプラ:内蔵のステイプラでは、サポート対象サ<br/>イズの用紙を最大 50 枚ステイプル留めできます。前方<br/>/後方を1箇所留めるか、脇/上端を2箇所留めることが<br/>できます。</li> <li>大容量排紙ビン:スタッカには、100枚、500枚、お<br/>よび 1000枚用の3種類のビンが備わっています。</li> </ul> |

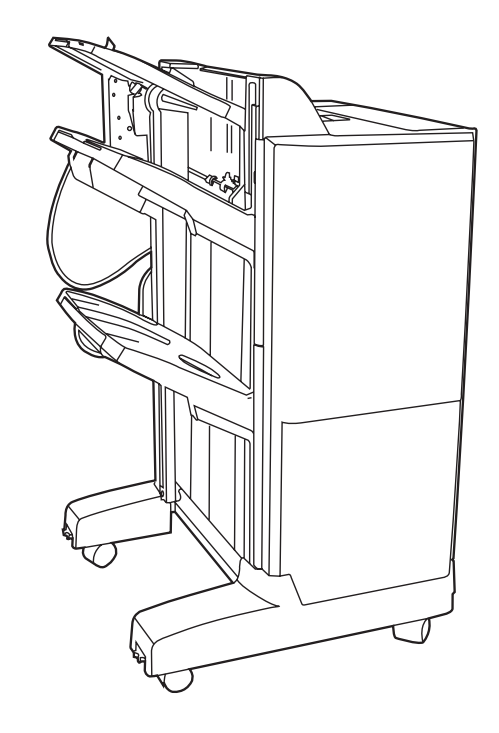

| 操作                                | 手順                                                                                                    |
|-----------------------------------|----------------------------------------------------------------------------------------------------|
| オプションのブックレット メーカー/<br>フィニッシャに出力する | <ul> <li>オプションのブックレットメーカー/フィニッシャをお持ちの場合は、以下のオプションを使用できます。</li> <li>ブックレットの作成:2~15ページの印刷ジョブをステイプル留めして折り畳み、ブックレットを作成します。</li> <li>折り畳み:カット紙の印刷ジョブを自動的にページの中央で折り畳みます。</li> <li>ジョブオフセット:複数部数を印刷したときに、排紙ビン内で各部がずらされて配置されます。(サポート対象の用紙サイズ:A3、B4、A4、A4(横)、B5、タブロイド版、リーガル、レター、レター(横)、A5、エグゼクティブ、ステートメント)</li> <li>2つの動作モード:メールボックス モードでは、<br/>番ビンがユーザーまたはユーザー グループに割り<br/>当てられます。スタッカ モードでは、両方の排紙<br/>ビンに排紙されます(上部の排紙ビンがいっぱいになったら、次のビンに排紙されます)。</li> <li>ステイプラ:内蔵のステイプラでは、サポート対象サイズの用紙を最大 50 枚ステイプル留めできます。前方/後方を1箇所留めるか、脇/上端を2箇所留めることができます。</li> <li>大容量排紙ビン:スタッカには、1000 枚用ビンが<br/>2つと、中綴じブックレットを最大 25 部収容でき<br/>るビンが1つ備わっています。</li> </ul> |

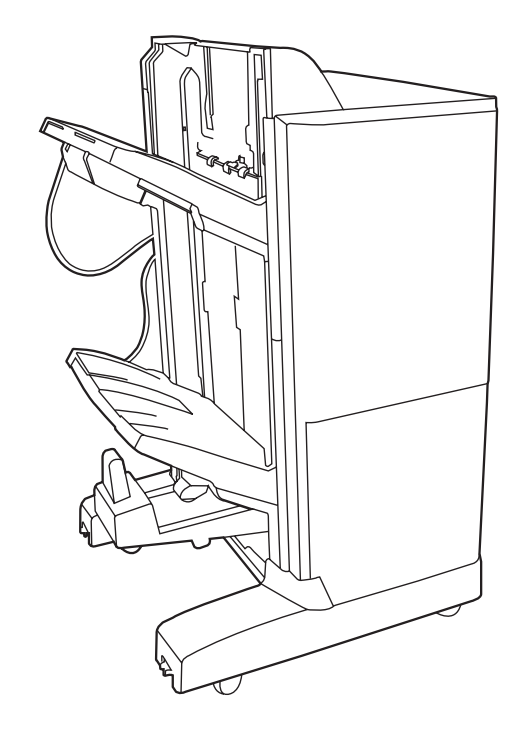

| ャの使い方 |    |
|-------|----|
|       | 23 |
|       |    |

\* 0 # C

| <b>操作</b>                       | 壬順                                                                                                    |
|---------------------------------|----------------------------------------------------------------------------------------------------|
| 操作<br>コントロール パネルで動作モードを<br>選択する | <ul> <li>子順</li> <li>ステイブラ/スタッカまたはブックレットメーカーの動作モードをコントロールパネルで設定できます。</li> <li>1. コントロールパネルで、[管理]をタッチして、次に[デバイス動作]をタッチします。</li> <li>2. [MBM-3 ビンステイプラ]または [マルチファンクションフィニッシャ]をタッチします。</li> <li>3. [動作モード]をタッチし、使用する動作モードを選択します。</li> <li>メールボックスモードでは、各ビンがユーザーまたはユーザーグループに割り当てられます。印刷ジョブを送信すると、そのユーザーに割り当てられます。印刷ジョブを送信すると、そのユーザーに割り当てられたビンに排紙されます。</li> <li>スタッカ モードでオプションの 3 ビンステイプラ/スタッカが取り付けられている場合、3 つのビンが1 つのビンのように動作します。1 つのビンがいっぱいになると、ジョブが自動的に次のビンに排紙されます。ブックレットメーカー フィニッシャが取り付けられている場合は、上2 つのビンが1 つのビンのように動作し、3 つ目のビンがブックレット処理に使用されます。</li> <li>ファンクションセパレータ(3 ビンステイプラ/スタッカのみ)モードでは、各ビンが特定の種類のジョブに割り当てられます。通常、この排紙先はビン1がコピー、ビン2がファックス、ビン3が印刷用となります。この設定は、コピー、ファックス、および印刷の[デフォルトジョブオプション]メニューで変更できます。</li> <li>4. [保存]をタッチします。</li> </ul> |

3

? X

.

-

適用(<u>A</u>)

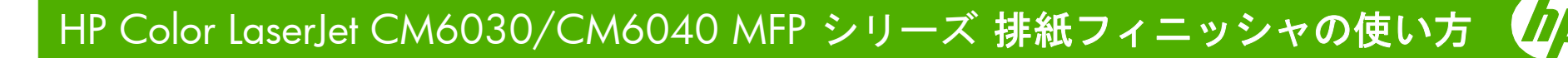

| 操作         | 手順                                                                                                    |
|------------|----------------------------------------------------------------------------------------------------|
| ステイプルを交換する | ブックレット メーカーまたはステイプラ/スタッカの正面ド<br>アを開きます。(1)<br>ステイプル カートリッジを押し上げて、ブックレット メー<br>カーまたはステイプラ/スタッカから取り外します。(2)                |
|            | 予備のステイプル カートリッジ ユニットをステイプラ ユニ<br>ットに挿入します。(3)<br>カチッと音がするまで、ステイプル カートリッジ ユニット<br>をステイプラ ユニットに押し込みます。(4)<br>正面ドアを閉じます。(5) |

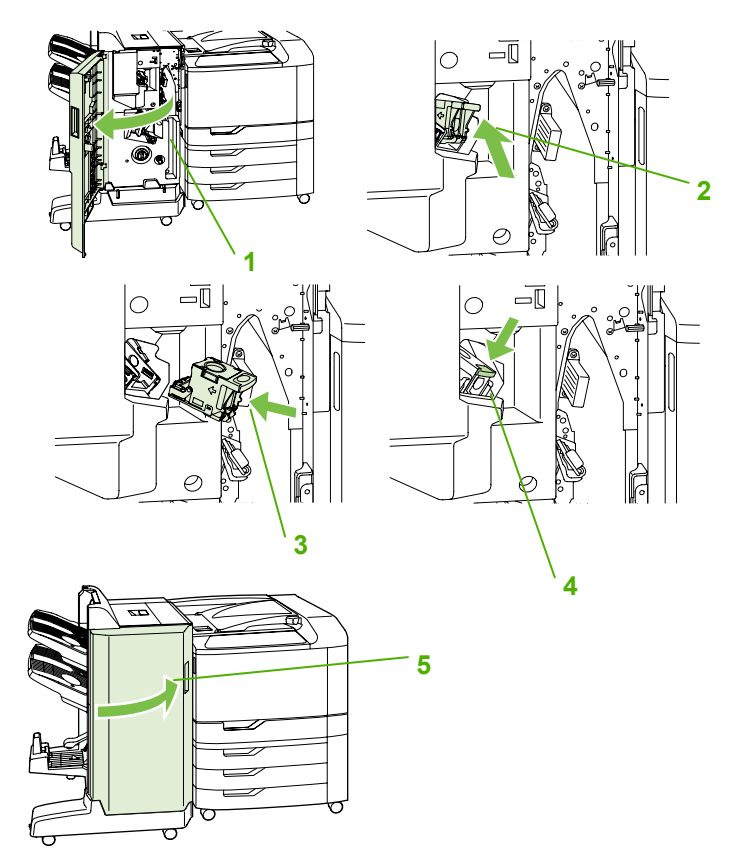

| 操作                                      | 手順                                                                                                    |  |
|-----------------------------------------|----------------------------------------------------------------------------------------------------|--|
| ブックレット メーカーに <b>中綴じ用ステ</b><br>イプルをセットする | ブックレットメーカーの正面ドアを開きます。(1)<br>青のハンドルをつかみ、ブックレットメーカーからステイ<br>プルカートリッジを引き出します。(2)<br>ステイプルカートリッジの小さな青いハンドルをつかんで<br>手前に引き出してから、ステイプルカートリッジを回転さ<br>せて垂直に立てます。(3)<br>ステイプルカートリッジの端をつかみ、強く引き上げて、<br>ステイプルカートリッジ ユニットからステイプルカートリ<br>ッジを取り外します。(4)<br>新しいカートリッジの包装を開き、プラスチックの梱包ロ<br>ックを取り外します。<br>新しいカートリッジ上にある矢印がステイプルカートリッ<br>ジュニット上の矢印と並ぶようにカートリッジを持って、<br>ユニットに挿入します。(5)<br>ステイプルカートリッジ ユニットのハンドルを手前に引き<br>出し、下方向に回転させて元の位置に戻します。ハンドル<br>を押して、所定の位置でロックします。(6)<br>ステイプルカートリッジをブックレットメーカーフィニッ<br>シャに押し込みます。(7)<br>ブックレットメーカーの正面ドアを閉めます。(8) |  |
|                                         |                                                                                                    |  |

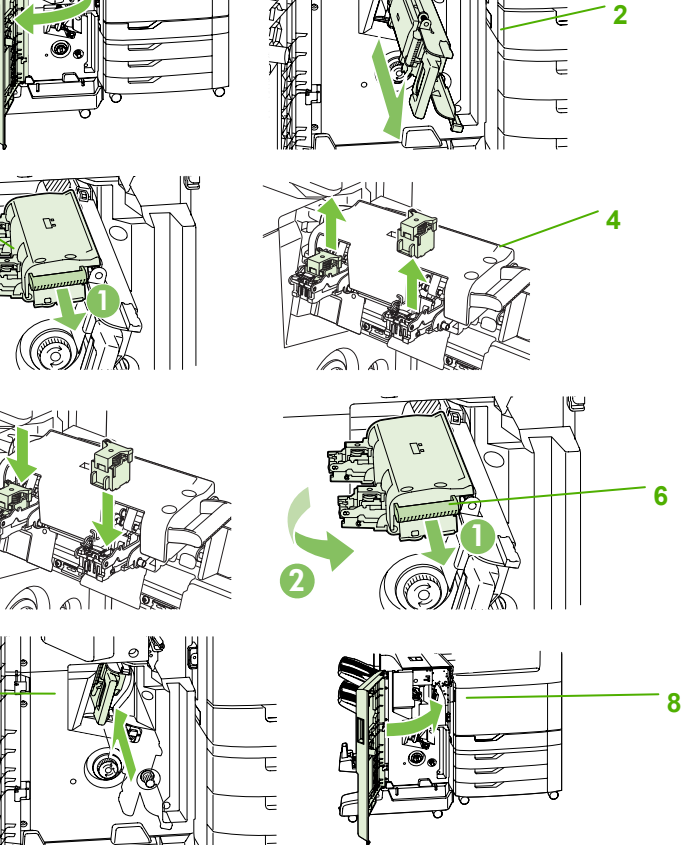

| 操作                     | 手順                                                                                                    |
|------------------------|----------------------------------------------------------------------------------------------------|
| ブックレット ビン ガイドを設定<br>する | ブックレットを作成する前に、使用する用紙のサイズに<br>あわせてブックレット ビン ガイド (1) を設定します。<br>・ クローズ : 11x17、リーガル、A3、または B4<br>・ オープン : レター (回転)、A4 (回転) |

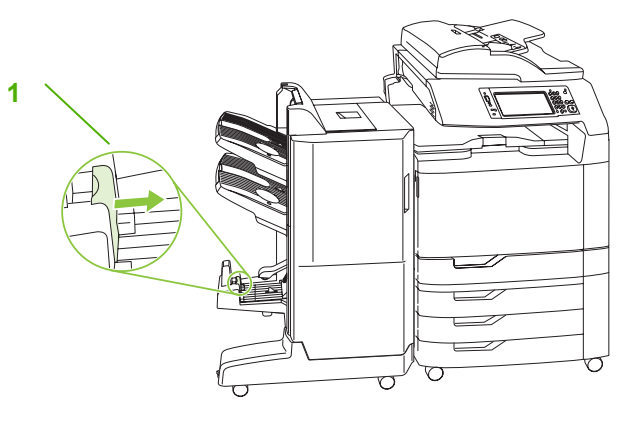

| 操作                         | 手順                                                                                                    |
|----------------------------|----------------------------------------------------------------------------------------------------|
| プリント ドライバからブックレット<br>を作成する | ソフトウェア プログラムの [ファイル] メニューで、[印刷]<br>をクリックします。<br>[HP Color LaserJet CM6040 MFP] を選択します。<br>[プロパティ] をクリックします。[印刷機能のショートカッ<br>ト] タブで、[ブックレット印刷] をクリックします。(1) [給<br>紙方法]、[用紙サイズ]、[用紙の種類]、[印刷の向き]、[ブッ<br>クレット レイアウト]、[文書を印刷する用紙]、および [ステ<br>イプル] 設定 (2) を設定して、[OK] をクリックします。[OK]<br>をクリックして、印刷します。 |

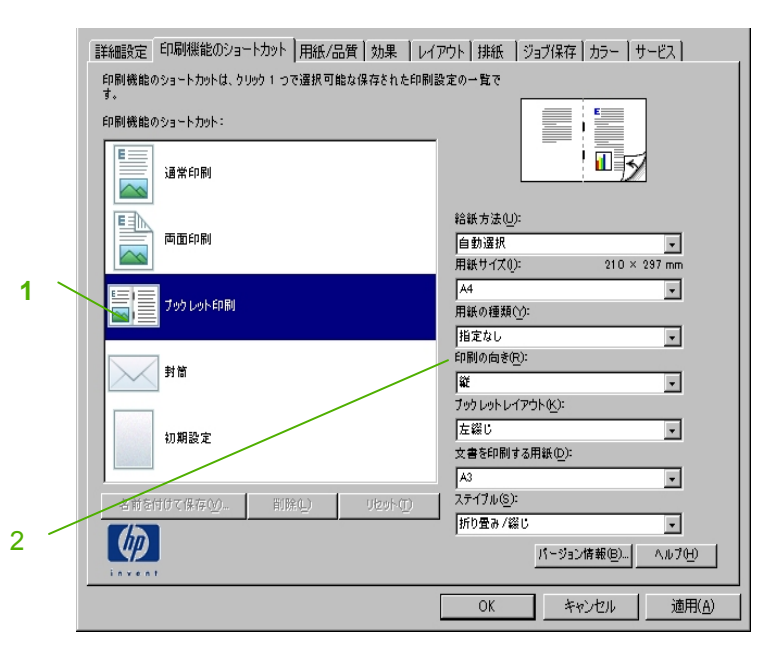

| 操作                   | 手順                                                                                                    |
|----------------------|----------------------------------------------------------------------------------------------------|
| コピーからブックレット<br>を作成する | 自動文書フィーダ (ADF) からコピーするか、文書をスキャナのガラス<br>に置いて、文書をコピーすることができます。<br>コントロール パネルから [コピー] をタッチします。<br>スクロールして、[ブックレット形式] をタッチします。<br>[ブックレット オン] をタッチします(1)。<br>[片面原稿/両面原稿] で [片面] または [両面] をタッチします(2)。<br>[OK] をタッチして、[スタート] をタッチします。 |

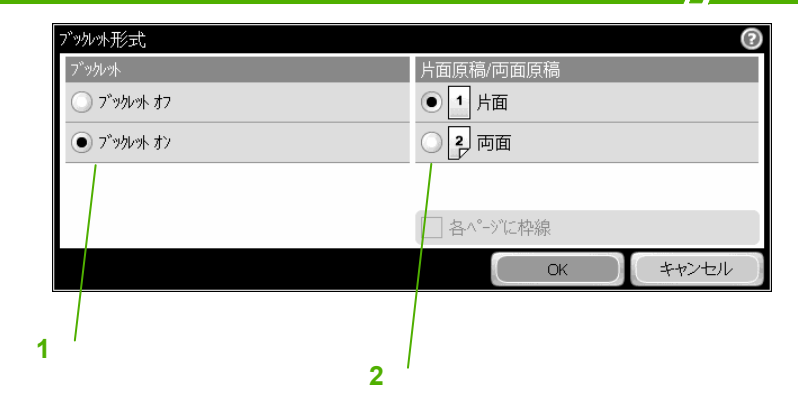

| and the second second second second second second second second second second second second second second second |                                                                                    |
|----------------------------------------------------------------------------------------------------|------------------------------------------------------------------------------------|
| 操作                                                                                                    | 手順                                                                                 |
| 用紙サイズを選択する                                                                                                    | [ <mark>用紙の選択]</mark> までスクロールし (1) 目的のサイズをタッチします。<br>[ <mark>OK</mark> ] をタッチします。  |
| ステイプルし、丁合いを                                                                                                    | コントロール パネルから [ <mark>コピー</mark> ] をタッチします。                                         |
| 行う                                                                                                    | [ <mark>ステイプル/丁合い</mark> ] (2) にスクロールします。                                          |
|                                                                                                    | ステイプルの選択肢をタッチします (ステイプル留めは、オプションの<br>排紙アクセサリでのみ使用可能です)。                            |
|                                                                                                    | 丁合いを行う必要がある場合は、[ <mark>丁合い</mark> ] をタッチします。                                       |
|                                                                                                    | ページの方向 (横向き、または縦向き) を選択する場合は、[ <mark>印刷の向き</mark> ]<br>をタッチします。                    |
|                                                                                                    | [ <mark>OK</mark> ] をタッチします。                                                       |
|                                                                                                    | 下にスクロールして、[ <mark>中綴じ</mark> ] をタッチします。                                            |
|                                                                                                    | [ <mark>OK</mark> ] をタッチします。                                                       |
| カラー ブックレットを印<br>刷する                                                                                              | コントロール パネルから [ <mark>コピー</mark> ] をタッチします。                                         |
|                                                                                                    | [ <mark>カラー/モノクロ</mark> ] にスクロールして、[ <mark>カラー</mark> ] をタッチします( <mark>3</mark> )。 |
|                                                                                                    | [OK] をタッチします。                                                                      |

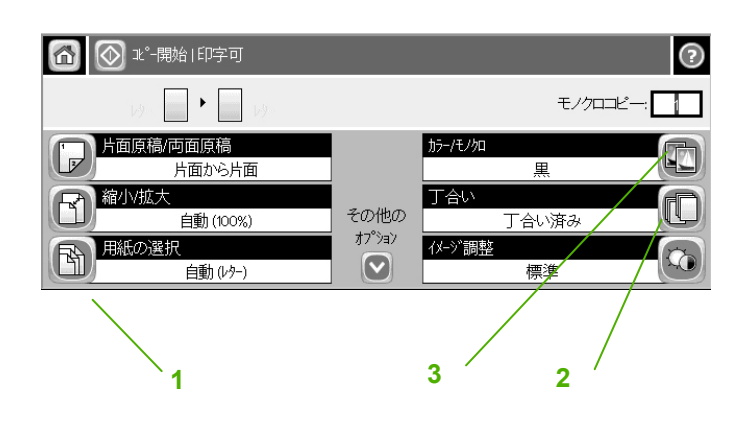